# **Budget Tools**

(i) Note: The items you can add/change depend on the properties selected when the announcement was made.

You can add, edit, or delete parts of the Budget Template. Enter the amounts of money in the cells that are white. Cells that are light blue are not editable. You can also add sub-categories and sub-sub-categories, edit sub-categories and sub-sub-categories, and/or delete sub-categories and sub-sub-categories. Single-click the green BN symbol next to a category to show budget calculations and the budget narrative.

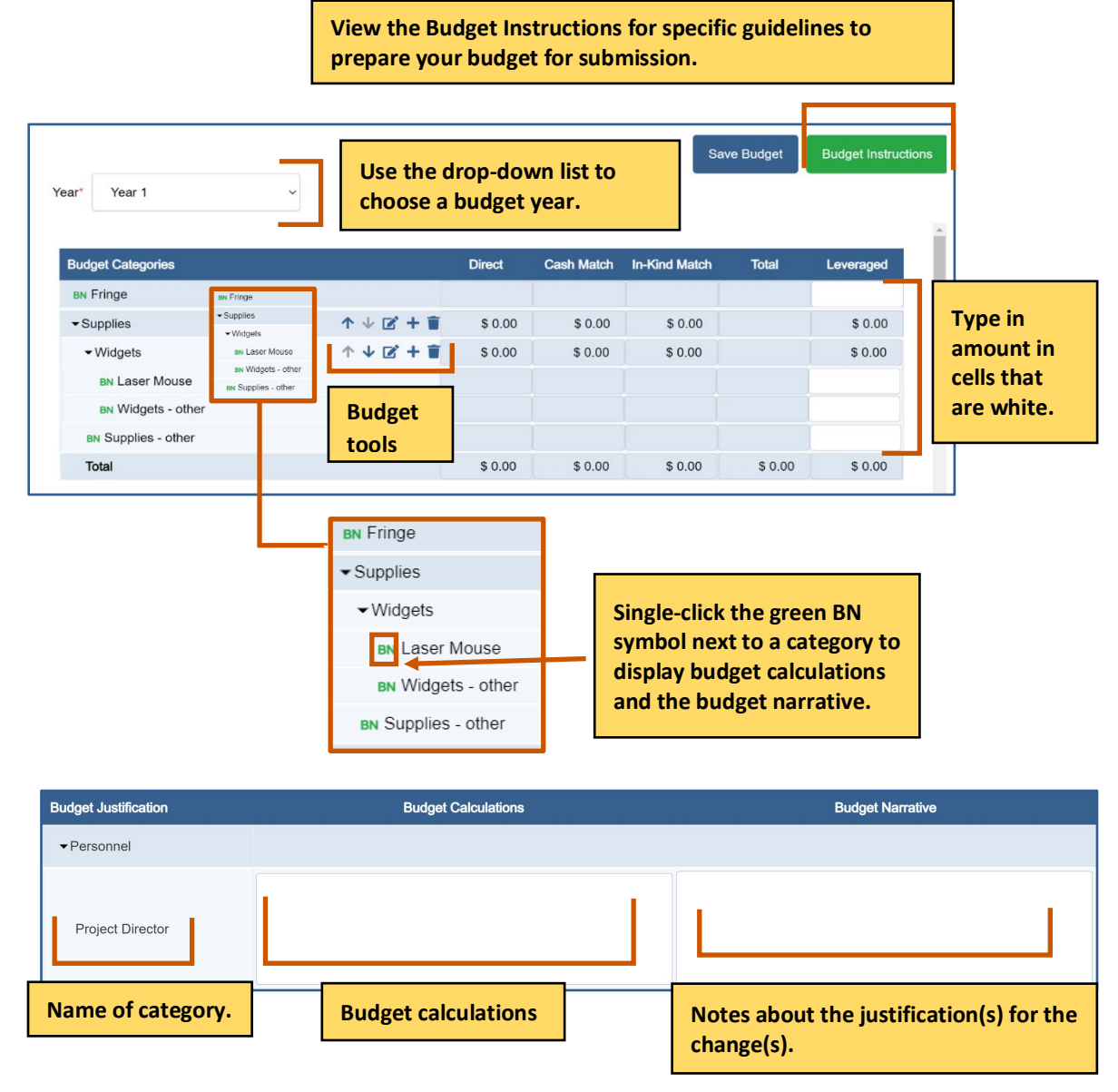

# GrantVantage

#### **Applicant Instructions**

View the Budget Instructions for specific guidelines to prepare your budget for submission.

| Project Name*                         | Farmers Market and Local Foods Prc 🗸 🗸                      | Year*        | Year 1               |            | v                  | Save Budget   | Budget Instructions |
|---------------------------------------|-------------------------------------------------------------|--------------|----------------------|------------|--------------------|---------------|---------------------|
| Expand All                            |                                                             |              | Direct               | Cash Match | In-Kind Match      | Total         | Leveraged           |
| ▼Personnel                            |                                                             |              | \$ 0.00              | \$ 0.00    | \$ 0.00            |               | \$ 0.00             |
| BN Project<br>BN Person<br>BN Equipme | t Director Budget<br>nnel - other tools                     |              |                      | Type       | e in amount<br>:e. | in cells that | are                 |
| Total                                 |                                                             |              |                      |            | \$ 0.00            | \$ 0.00       | \$ 0.00             |
|                                       | Single-click the green BN sy<br>budget calculations and the | budget narra | a category<br>ative. | to show    |                    |               |                     |

| Budget Justification |                                    | Budgel                              | t Narrative                                                               |
|----------------------|------------------------------------|-------------------------------------|---------------------------------------------------------------------------|
| ▼Personnel           |                                    |                                     |                                                                           |
| Project Director     | Displays<br>the budget<br>category | This is a budget narrative example. | Displays the budget<br>narrative about the<br>specific budget<br>category |

# Sorting the Budget

You must sort by project name and budget year to view the budget.

1. Use the Year drop-down list to choose a budget a year. The Budget template auto populates.

| Sort the budget by year. | Saue Dudget | Rudget Instructions |
|--------------------------|-------------|---------------------|
| Year* Year 1 ~           |             | Dudget instructions |

# **Adding Budget Values**

Single-click the budget category data field and enter the line item value.

|                                                                                                    | View<br>your      | the Budge<br>budget fo | et Instructio<br>r submissior | ns for specif<br>1.         | ic guideline | s to prepare        |
|----------------------------------------------------------------------------------------------------|-------------------|------------------------|-------------------------------|-----------------------------|--------------|---------------------|
| Project Name* Farmers Market and Local Foods Prc v                                                   | Year*             | Year 1                 |                               | v                           | Save Budget  | Budget Instructions |
| Expand All                                                                                           |                   | Direct                 | Cash Match                    | In-Kind Match               | Total        | Leveraged           |
| Personnel     BN Project Director     BN Personnel - other     DN Equipment     Equipment     Travel |                   | \$ 0.00                | s 0.00<br>Type<br>whit        | s 0.00<br>in amount i<br>e. | n cells that | \$ 0.00             |
| Total<br>Single-click the green BN symbol<br>budget calculations and the budg                        | next to get narra | a category<br>ative.   | r to show                     | \$ 0.00                     | \$ 0.00      | \$ 0.00             |

### **Adding Budget Calculation Values**

- 1. Single-click the green BN symbol next to a category. The Budget Categories dialog box opens.
  - (i) Note: The dialog box fields are different based on the budget category.

| Budget Categories             |                     |                       | Direct    | Cash Match | In-Kind Match                   | Total                  | Leveraged |
|-------------------------------|---------------------|-----------------------|-----------|------------|---------------------------------|------------------------|-----------|
| BN Fringe                     | BN Fringe           | ]                     |           |            |                                 |                        |           |
| ✓ Supplies                    |                     | ↑↓ 🗹 + 🗑              | \$ 0.00   | \$ 0.00    | \$ 0.00                         |                        | \$ 0.00   |
| <ul> <li>✓ Widgets</li> </ul> | ✓Widgets            | ↑↓♂+■                 | \$ 0.00   | \$ 0.00    | \$ 0.00                         |                        | \$ 0.00   |
| BN Laser Mouse                | BN Laser Mouse      |                       |           |            |                                 |                        |           |
| BN Widgets - other            | BN Supplies - other |                       |           |            |                                 |                        |           |
| BN Supplies - other           |                     | -                     |           |            |                                 |                        |           |
| Total                         |                     |                       | \$ 0.00   | \$ 0.00    | \$ 0.00                         | \$ 0.00                | \$ 0.00   |
|                               |                     |                       |           | •          |                                 |                        |           |
|                               |                     | BN Fringe             |           |            |                                 |                        |           |
|                               |                     |                       |           |            |                                 |                        |           |
|                               |                     | ✓Widgets              |           |            |                                 |                        | _         |
|                               |                     | BN Laser N            | Nouse     |            | Single-click th                 | e green BN             |           |
|                               |                     | <mark>в</mark> Widget | s - other |            | category to di                  | splay                  |           |
|                               |                     | BN Supplies           | - other   |            | budget calcula<br>the budget na | ations and<br>rrative. |           |

2. Fill in the necessary fields and add the appropriate information.

#### Example dialog box

| Budget Categories   | ۳.<br>۳                |
|---------------------|------------------------|
| Budget Category     |                        |
|                     | ~                      |
| Total Cost          | Cash Match Funds       |
| \$ 0.00             | \$ 0.00                |
| In-Kind Match Funds | Total Requested Amount |
| \$ 0.00             | \$ 0.00                |
| Budget Narrative    |                        |
|                     |                        |
|                     |                        |
|                     |                        |
|                     |                        |
|                     | Cancel Save            |
|                     |                        |

3. Click **Save .** The budget calculations appears in the table at the bottom of the page. Repeat steps 1-3 for each budget calculation.

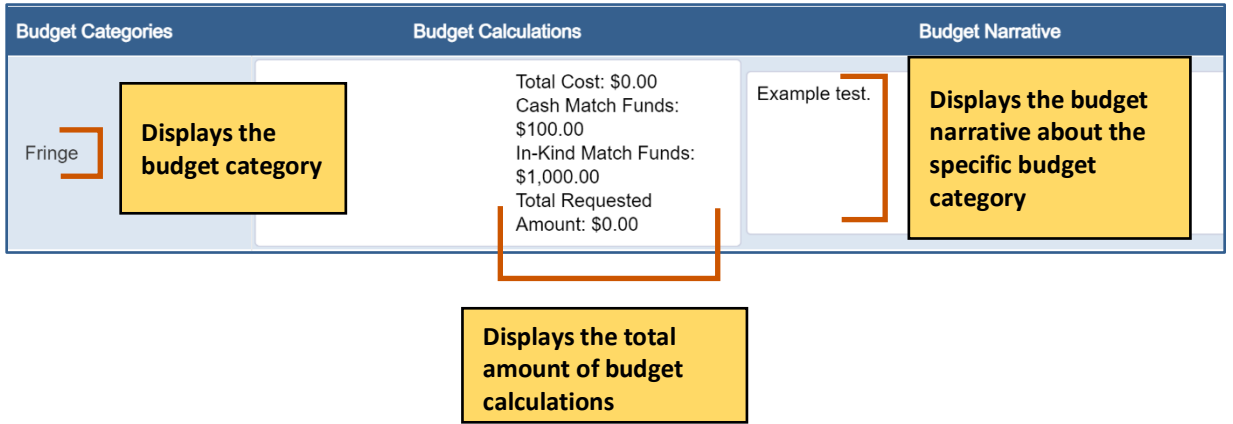

4. **Optional:** Click the BN next to the category to edit the information.

# **Adding Budget Narratives**

Single-click the green BN symbol next to a category. The Budget Categories dialog box.
 Note: The dialog box fields are different based on the budget category.

|                                             |                                                                    |       | -       |            |               | Save Budget | Budget Instructions |
|---------------------------------------------|--------------------------------------------------------------------|-------|---------|------------|---------------|-------------|---------------------|
| Project Name* Farmers Ma                    | rket and Local Foods Prc v                                         | Year* | Year 1  |            | ~             |             |                     |
| Expand All                                  |                                                                    | ]     | Direct  | Cash Match | In-Kind Match | Total       | Leveraged           |
| ▼Personnel                                  | Single-click the green BN                                          |       | \$ 0.00 | \$ 0.00    | \$ 0.00       |             | \$ 0.00             |
| BN Project Director<br>BN Personner - other | symbol next to a<br>category to display<br>budget calculations and |       |         |            |               |             |                     |
| BN Equipment                                | the budget narrative.                                              |       |         |            |               |             |                     |
| BN Travel                                   |                                                                    |       |         |            |               |             |                     |
| Total                                       |                                                                    |       | \$ 0.00 | \$ 0.00    | \$ 0.00       | \$ 0.00     | \$ 0.00             |

#### 2. Add the appropriate information.

Example dialog box:

| Budget Justification |        | 2    |
|----------------------|--------|------|
| Budget Narrative     |        |      |
|                      | Cancel | Save |

3. Click **Save .** The budget narrative appears in the table at the bottom of the page. Repeat steps 1-3 for each budget narrative.

| Budget Justification                          | Budget Narrative                    |                                                                        |
|-----------------------------------------------|-------------------------------------|------------------------------------------------------------------------|
| ▼ Personnel                                   |                                     |                                                                        |
| Project Director Displays the budget category | This is a budget narrative example. | Displays the budget<br>narrative about the specific<br>budget category |

4. **Optional:** Click the BN next to the category to edit the information.

### **Adding a Parent Category**

- 1. Hover over a parent category to display the budget tools.
- 2. Hover over New 🕂 .
- 3. Click New Parent Category.

| Budget Categories |                        | Direct              | Cash Match | In-Kind Match | Total   | Leveraged |
|-------------------|------------------------|---------------------|------------|---------------|---------|-----------|
| BN Fringe         |                        |                     |            |               |         |           |
| BN Supplies       | $\uparrow \downarrow $ | + 🖬                 | _          |               |         |           |
| Total             | Add a parent           | New Parent Category | \$ 0.00    | \$ 0.00       | \$ 0.00 | \$ 0.00   |
|                   | category.              | New Sub-Category    |            |               |         |           |

- 4. Type in the new name for the parent category.
- 5. Click Save 🗖 .

|                             | Budget Categories |                           |                         |
|-----------------------------|-------------------|---------------------------|-------------------------|
| Town all a new second all a | BN Fringe         | <b>^</b>                  | ↓ <b>()</b> + <b>()</b> |
| parent category.            |                   | Save the parent category. |                         |

#### **Editing a Parent Category**

- 1. Hover over a parent category to display the budget tools.
- 2. Click Edit 🗹.
- 3. Type in the new name for the parent category.
- 4. Click **Save .** The new parent category appears.

|                                           | Budget Categories |                          |  |  |
|-------------------------------------------|-------------------|--------------------------|--|--|
| Type the new name of the parent category. | Fringe            | B ×                      |  |  |
|                                           |                   | Save the parent category |  |  |

#### **Deleting a Parent Category**

- 1. Hover over a parent category to display the budget tools.
- 2. Click **Delete** A popup appears asking if you are sure you want to delete the subcategory.

| Click the blue arrow to expand the list. | Expand All                           | Delete the parent category. |
|------------------------------------------|--------------------------------------|-----------------------------|
|                                          | → Personnel                          |                             |
|                                          | <ul> <li>Project Director</li> </ul> |                             |

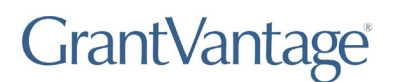

3. Click **Yes.** The parent category is deleted.

| (!)                           |  |
|-------------------------------|--|
| Are you sure?                 |  |
| Do you really want to Delete. |  |
| Yes No                        |  |

# Move a Parent Category Up or Down on the Grid

- 1. Hover over a parent category to display the budget tools.
- Hover over Move Up 
   to move the parent category up the grid.
   Or

Click **Move Down**  $\mathbf{V}$  to move the parent category down the grid.

| Budget Categories |                          | Direct  | Cash Match | In-Kind Match | Total   | Leveraged |
|-------------------|--------------------------|---------|------------|---------------|---------|-----------|
| BN Fringe         | ↑ ↓ 🗹 <b>+ </b>          |         |            |               |         |           |
| BN Supplies       | ↑ ↓ <b>(2</b> + <b>)</b> |         |            |               |         |           |
| Total             |                          | \$ 0.00 | \$ 0.00    | \$ 0.00       | \$ 0.00 | \$ 0.00   |